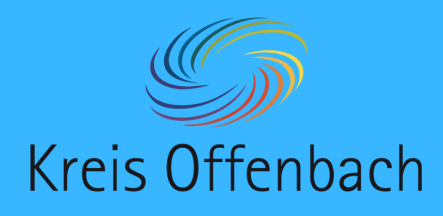

# Internetverbindung prüfen I iOS-Gerät - digitale Tafel von i3-Technologies

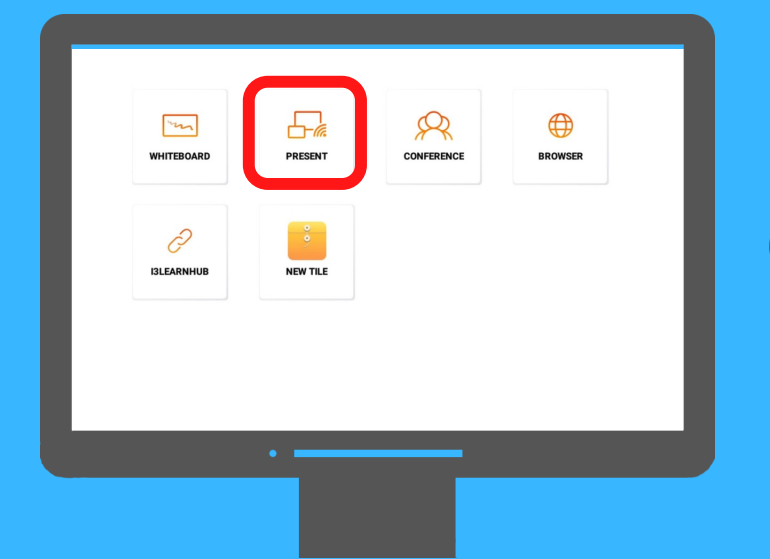

01

Auf dem Startbildschirm der digitalen Tafel "Present" öffnen.

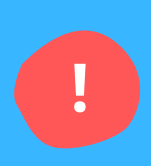

### Information:

Bei dieser Art der kabellosen Bildschirmübertragung befinden sich das iOS-Gerät & die digitale Tafel im selben Netzwerk. Schritt 2-4 beschreiben die Überprüfung der Netzwerkverbindung.

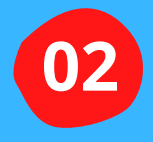

Die Einstellungen des iOS-Gerätes (iPad oder iPhone) öffnen.

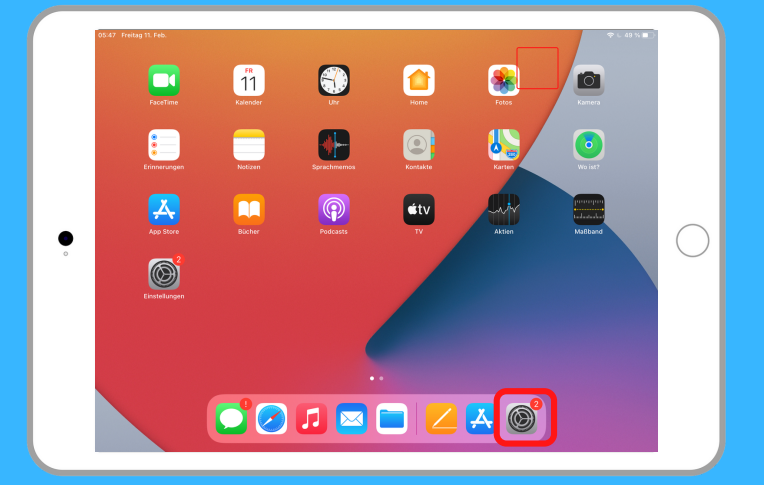

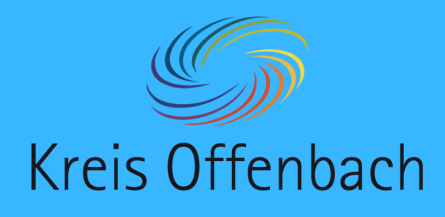

# Internetverbindung prüfen II iOS-Gerät - digitale Tafel von i3-Technologies

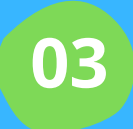

Im Menü "WLAN" auswählen.

### Information:

Das Netzwerk "KOApple" ist hier ein Beispiel. In der Schule ist es normalerweise das Netzwerk (SSID) "Schule".

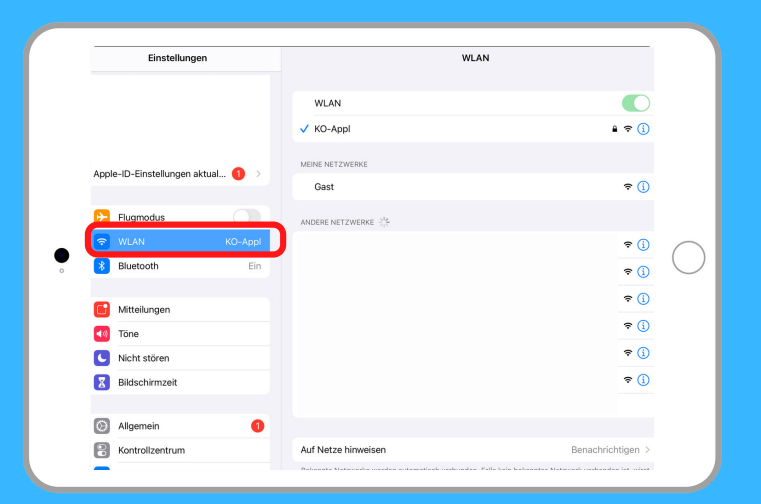

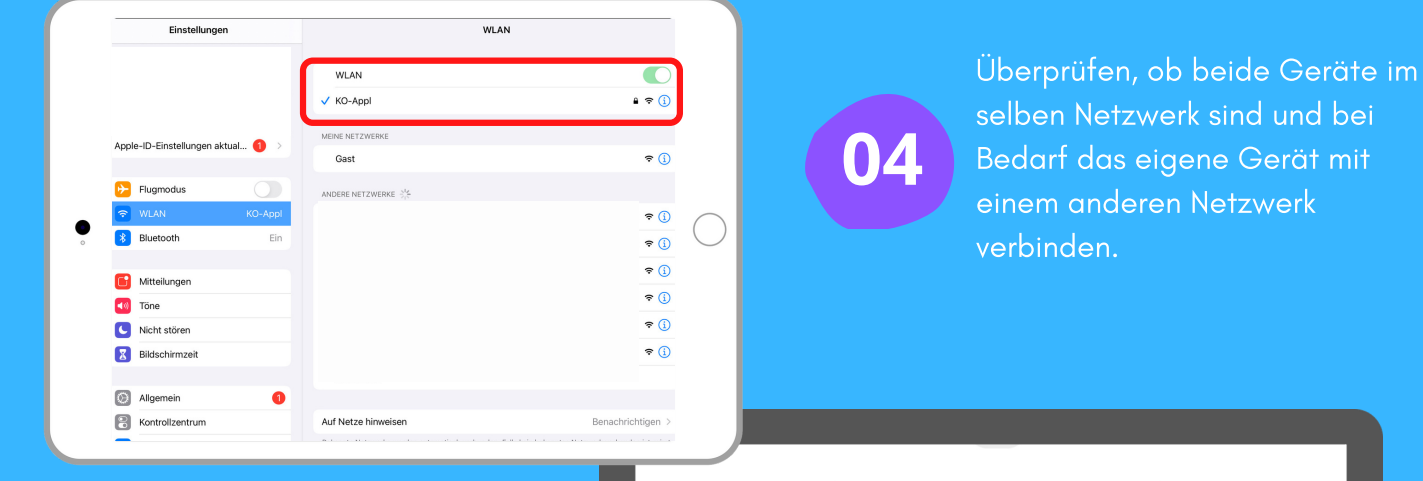

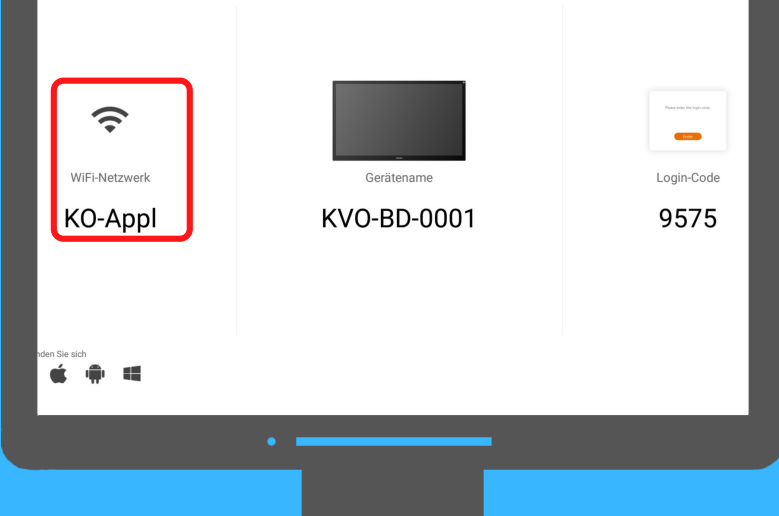

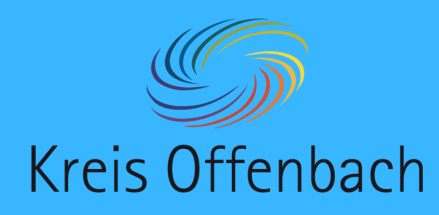

# kabellose Bildschirmübertragung I iOS-Gerät - digitale Tafel von i3-Technologies

### Zum Verbinden:

AirPlay-Code

Ok

03

01

Nach dem Herunterwischen dieser Menü-Leiste "Bildschirmübertragung" auswählen.

G

•w KVO-BD-0001

02

 $\bigcirc$ 

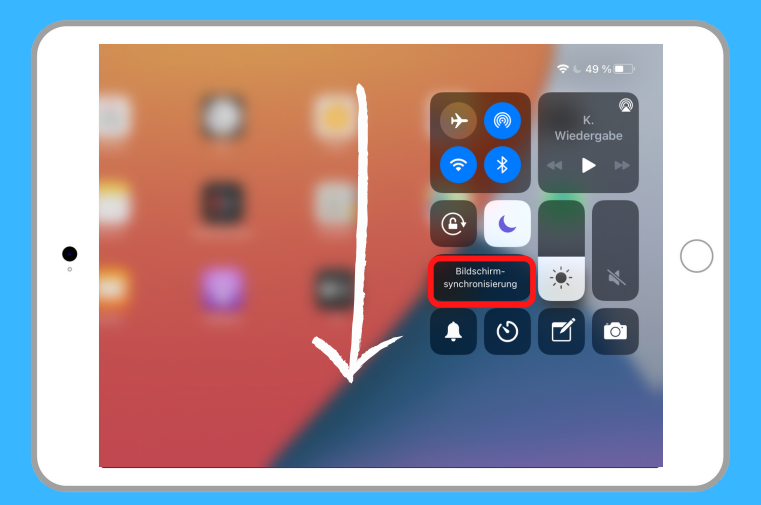

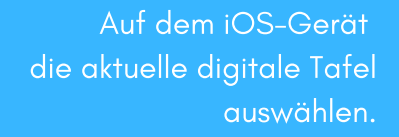

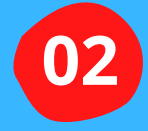

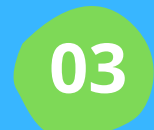

Vier-stelligen Login-Code auf dem iOS-Gerät eingeben. Anschließend "OK" klicken. Beide Geräte verbinden sich nun.

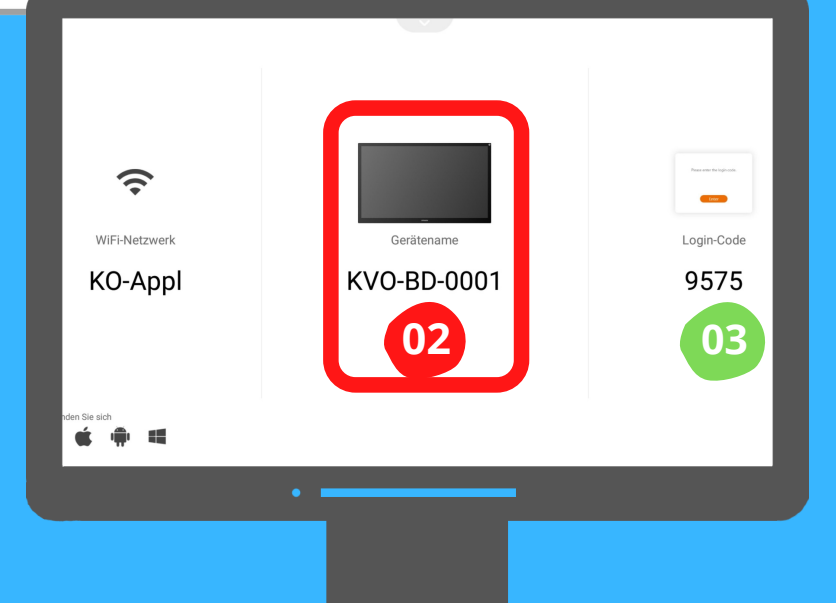

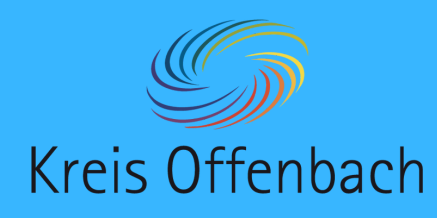

kabellose Bildschirmübertragung II iOS-Gerät - digitale Tafel von i3-Technologies

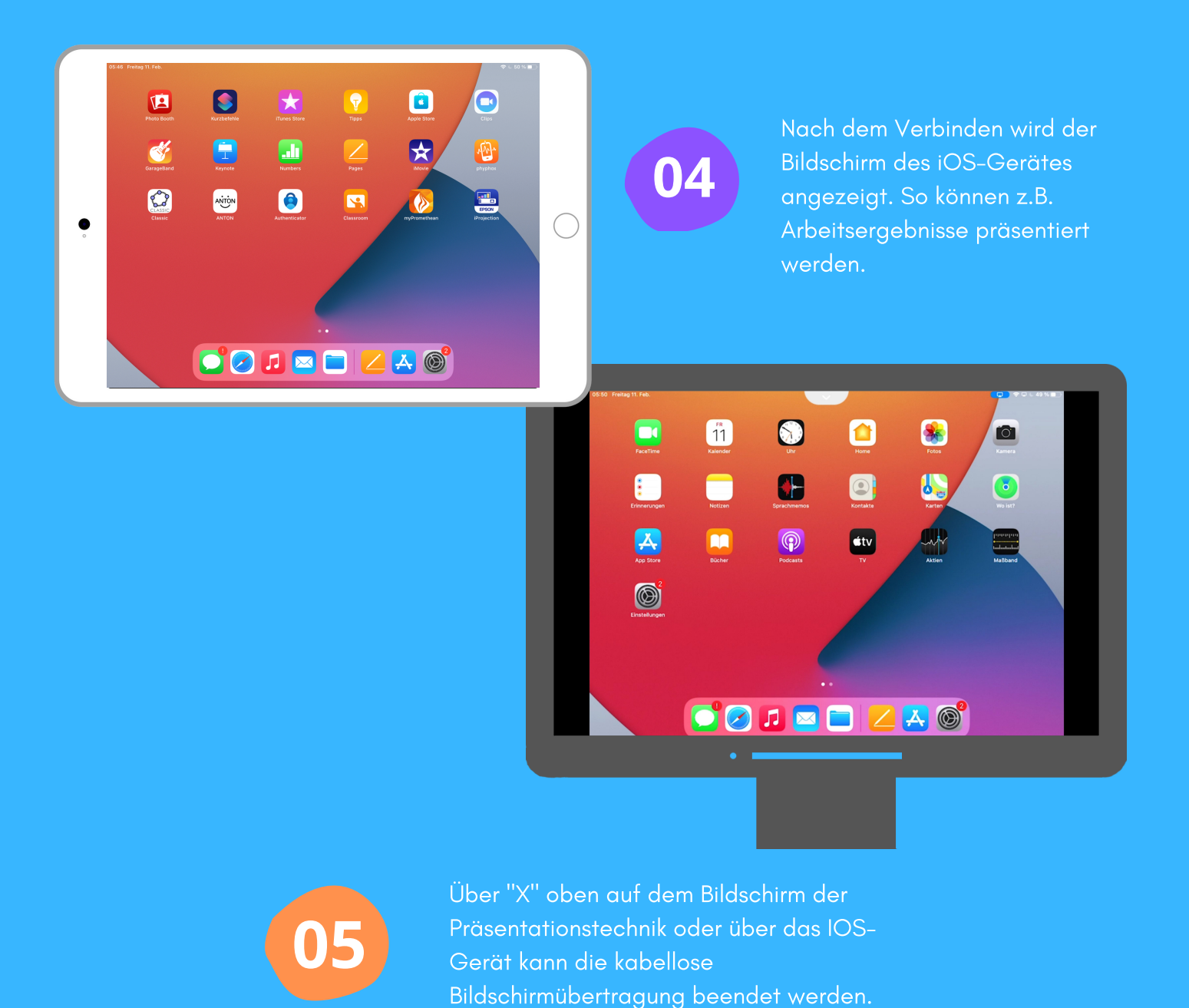

Die Anleitung wurde anhand eines iPads und der digitalen Tafel i3Touch Ex erstellt. Die Abbildung des iPads (Bild) ist eine CreativCommonsLinzens (CC by Pixabay).